## Cadastro de Grupo de Pesquisa

- 1. Acesse o sistema <u>SIGAA</u>.
- 2. Selecione o módulo "Portal do Docente".

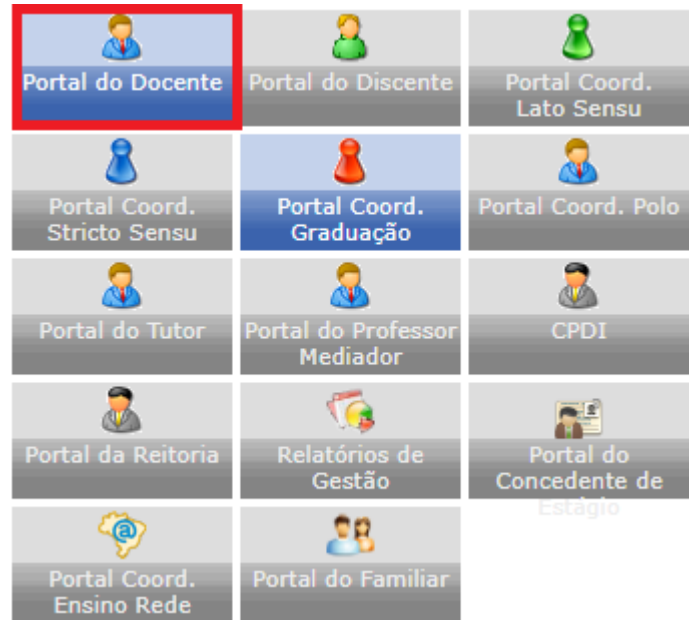

3. Na tela inicial do Portal do Discente, acesse Pesquisa>Grupos de Pesquisa>Proposta de Criação de Grupo de Pesquisa>Cadastrar:

| 9 | Pesquisa 🤝 Extensão  Ações Ir      | nte | gradas 🕕    | Convênios     | 🚬 Biblioteca   | 🗾 Produção I | Inte | electual  | 🐞 Ambientes Vi    |
|---|------------------------------------|-----|-------------|---------------|----------------|--------------|------|-----------|-------------------|
|   | Área Qualis/Capes                  | •   |             |               |                |              |      |           |                   |
|   | Grupos de Pesquisa                 | ►   | Propo       | sta de Criaçã | ío de Grupo de | Pesquisa 🔹 🕨 |      | Cadastr   | ar                |
|   | Solicitação de Apoio               | ٠   |             |               |                |              |      | Consult   | ar                |
|   | Projetos de Pesquisa               | ٠   |             |               |                | -            |      |           |                   |
|   | Planos de Trabalho                 | ٠   |             |               |                |              |      | Editar Da | ados do Site Pess |
|   | Relatórios de Iniciação Científica | ٠   |             |               |                |              |      |           | D.                |
|   | Relatórios Anuais de Projeto       | ٠   |             |               |                |              |      | 1         | /er Agenda das T  |
|   | Congresso de Iniciação Científica  | ٠   |             |               |                |              |      |           | -                 |
|   | Declarações                        | ٠   | С           | h Total       | Horário        | Alunos**     |      |           | Sua página pes    |
|   | Consultar Áreas de Conhecimento    |     | /           | CHD*          | norano         | Alunos       |      | http      | ://www.docen      |
|   | Acessar Portal do Consultor        |     |             |               |                |              |      |           |                   |
|   | Notificar Invenção                 |     | ES - T01 (A | 60 / 60 4     | IM45 6M23      | 21 / 35      |      | Ofíci     | os Eletrônicos    |
|   | Infraestrutura de Pesquisa         | •   |             | 60 / 60       | 5T2345         | 36 / 40      |      | Re        | gulamento dos C   |

4. Preencha os dados da caracterização do grupo. Em linha de pesquisa, após preencher clique no botão "+" ao lado do campo. Caso haja mais de uma linha de pesquisa, repita o procedimento. Após preenchido, clique em avançar:

| DADOS DA PROPOSTA              |               |          |          |  |  |  |  |  |
|--------------------------------|---------------|----------|----------|--|--|--|--|--|
| 1. CARACTERIZAÇÃO DO GRUPO     |               |          |          |  |  |  |  |  |
| <u>Título do Grupo:</u> *      |               |          |          |  |  |  |  |  |
| Líder: 🖈                       | NOME DO LIDER |          |          |  |  |  |  |  |
| Vice-Líder:                    |               |          |          |  |  |  |  |  |
| Grande Área de Conhecimento: * | SELECIONE     | ~        |          |  |  |  |  |  |
| Área de Conhecimento: *        | SELECIONE     | ~        |          |  |  |  |  |  |
| Sub-área de Conhecimento:      | SELECIONE     | ~        |          |  |  |  |  |  |
| Especialidade:                 | SELECIONE     | ~        |          |  |  |  |  |  |
| Linha de Pesquisa: 🖈           |               |          | <b>●</b> |  |  |  |  |  |
|                                | Cancelar      | ançar >> |          |  |  |  |  |  |

5. Para adicionar membros permanentes ou associados, pesquise pelo nome e selecione o cadastro, após adicionar todos, clique em avançar:

|                                                                                                    | Membros do Grupo de Pesquisa                                                                                                    |           |               |                         |      |                       |        |        |  |
|----------------------------------------------------------------------------------------------------|----------------------------------------------------------------------------------------------------|-----------|---------------|-------------------------|------|-----------------------|--------|--------|--|
| Membros Permanentes                                                                                                    |                                                                                                    |           |               |                         |      |                       |        |        |  |
| Docente: *                                                                                                    |                                                                                                    |           |               |                         |      |                       |        |        |  |
| َلَاتَ : Currículo do Pesquisador na Plataforma Lattes<br>ع: Endereço do CV não registrado no sistema<br>نات Remover Pesquisador |                                                                                                    |           |               |                         |      |                       |        |        |  |
| Pesquisador                                                                                                    |                                                                                                    | Categoria | Classificação | Тіро                    |      | E-mail                |        | Lattes |  |
| NOME DO LIDER                                                                                                    |                                                                                                    | Docente   | Líder         | Membro Permanente       |      | grupo@pesquisa.com.br |        | 9      |  |
| Art. 3º, Paragi<br>administrativos<br>profissionais de                                                                           | <ul> <li>"Art. 3º, Parágrafo 4º: Os membros associados são professores aposentados, visitantes, substitutos, bolsistas de programas de fixação, servidores técnico-administrativos com Mestrado ou Doutorado, discentes de graduação e pós-graduação da UESPI, pesquisadores mestres ou doutores de outras Instituições e profissionais de reconhecida competência técnico-científica na área do conhecimento."</li> <li>Docente Servidor Técnico-Administrativo Discente de Graduação ou Pós-Graduação Pesquisador Externo</li> </ul> |           |               |                         |      |                       |        |        |  |
| Docente: *                                                                                                    |                                                                                                    |           |               |                         |      |                       |        |        |  |
| Nome                                                                                                    | Categoria                                                                                                    | Cla       | ssificação    |                         | Тіро | E-mail                | Lattes |        |  |
|                                                                                                    |                                                                                                    |           | << V0         | ltar Cancelar Avançar > | ·>   |                       |        |        |  |

OBS: Caso o membro adicionado não tenha o link do Currículo Lattes no cadastro, o seguinte

Lattes

símbolo irá aparecer na coluna "Lattes": <u>A</u> Para corrigir, clique no ícone e adicione o link do Lattes deste membro.

6. Com exceção do Líder, os demais membros precisarão aceitar a participação no grupo. Para isso marque a caixinha e clique em enviar E-mail. Um e-mail será encaminhado automaticamente para cada um deles, contendo um link e uma senha. Para confirmar a participação no grupo, o membro deverá clicar no link, informar o CPF e a senha que está no e-mail. Após enviar os e-mails, clique em avançar:

|                               | Membros do Grupo de Pesquisa |           |               |                   |                       |          |  |  |  |
|-------------------------------|------------------------------|-----------|---------------|-------------------|-----------------------|----------|--|--|--|
|                               | Nome                         | Categoria | Classificação | Тіро              | E-mail                | Assinado |  |  |  |
|                               | NOME DO MEMBRO               | Docente   | Membro        | Membro Permanente | grupo@pesquisa.com.br | ٢        |  |  |  |
|                               | NOME DO LIDER                | Docente   | Líder         | Membro Permanente | grupo@pesquisa.com.br | 0        |  |  |  |
|                               | Enviar E-mail                |           |               |                   |                       |          |  |  |  |
| << Voltar Cancelar Avançar >> |                              |           |               |                   |                       |          |  |  |  |

7. Será exibida uma tela com as linhas de pesquisas adicionadas, verifique se estão todas corretas e clique em em avançar:

|                                         | DADOS DA PROPOSTA             |   |  |
|-----------------------------------------|-------------------------------|---|--|
| Projeto de Pesquisa: 🖈                  |                               |   |  |
| Linha de Pesquisa: 🖈 SELECIONE          |                               | ~ |  |
|                                         | Adicionar                     |   |  |
| LINHAS DE PESQUISA E PROJETO VÍNCULADOS |                               |   |  |
| Linha de Pesquisa                       |                               |   |  |
| LINHA DE PESQUISA 1                     |                               |   |  |
| PROJETO DE PESQUISA                     |                               |   |  |
| LINAH DE PESQUISA 2                     |                               |   |  |
| Projeto de Pesquisa                     |                               |   |  |
|                                         | << Voltar Cancelar Avancar >> |   |  |

8. Preencha as abas "Justificativa", "Instituições", "Infraestrutura" e "Laboratórios" e clique em Avançar.

|   | Descrição Detalhada                                                                                                    |
|---|----------------------------------------------------------------------------------------------------|
| ſ | Justificativa Instituições Infraestrut Laboratórios                                                                               |
| [ | * Justificativa Histórica e Teórica para Formação do Grupo (demonstrar a relevância e as perspectivas de contribuição científica) |
| 1 |                                                                                                    |
|   |                                                                                                    |
|   |                                                                                                    |
|   |                                                                                                    |
|   |                                                                                                    |
| ľ | Você pode digitar 5000 caracteres.                                                                                                |
|   | << Voltar Cancelar Avançar >>                                                                                                    |

9. Será exibida uma tela com todos os dados do grupo de pesquisa, confira todos e após todos os membros confirmarem a participação no grupo, você conseguiria enviar:

| Dados do Grupo de Pesquisa         |                                          |               |                   |           |  |  |  |  |  |  |
|------------------------------------|------------------------------------------|---------------|-------------------|-----------|--|--|--|--|--|--|
| 1. CARACTERIZAÇÃO DO GRUPO         |                                          |               |                   |           |  |  |  |  |  |  |
| Título do Grupo: Título do Grupo   |                                          |               |                   |           |  |  |  |  |  |  |
| Líder: NOME DO LIDER               |                                          |               |                   |           |  |  |  |  |  |  |
| Vice-Líder:                        |                                          |               |                   |           |  |  |  |  |  |  |
| Grande Área de Conhecimento        | Grande Área de Conhecimento: Grande Área |               |                   |           |  |  |  |  |  |  |
| Área de Conhecimente               | o: Área de Conhecime                     | nto           |                   |           |  |  |  |  |  |  |
| Data da Última Atualização         | o: 05/09/2024                            |               |                   |           |  |  |  |  |  |  |
| 2. Pesquisadores Permanentes       |                                          |               |                   |           |  |  |  |  |  |  |
| Pesquisador                        |                                          | Categoria     | Classificação     | CV Lattes |  |  |  |  |  |  |
| NOME DO LIDER                      |                                          | Docente       | Líder             | 9         |  |  |  |  |  |  |
| NOME DO MEMBRO                     |                                          | Docente       | Membro            | 9         |  |  |  |  |  |  |
| 4. TERMO DE CONCORDÂNCIA           |                                          |               |                   |           |  |  |  |  |  |  |
| Nome                               | Categoria                                | Classificação | Тіро              | Assinado  |  |  |  |  |  |  |
| NOME DO MEMBRO Docente             |                                          | Membro        | Membro Permanente |           |  |  |  |  |  |  |
| NOME DO LIDER Docente              |                                          | Líder         | Membro Permanente | 0         |  |  |  |  |  |  |
| 5. LINHAS DE PESQUISA E PROJETOS \ | /INCULADOS                               |               |                   |           |  |  |  |  |  |  |
| Linha de Pesquisa / Projetos       |                                          |               |                   |           |  |  |  |  |  |  |
| LINHA DE PESQUISA 1                |                                          |               |                   |           |  |  |  |  |  |  |
| LINHA DE PESQUISA 2                |                                          |               |                   |           |  |  |  |  |  |  |
| Dados Gerais                       |                                          |               |                   |           |  |  |  |  |  |  |
| Justificativa                      | Justificativa: Justificativa             |               |                   |           |  |  |  |  |  |  |
| Instituições: Instituições         |                                          |               |                   |           |  |  |  |  |  |  |
| Infraestrutura: Infraestrutura     |                                          |               |                   |           |  |  |  |  |  |  |
| Laboratório: Laboratórios          |                                          |               |                   |           |  |  |  |  |  |  |
|                                    | Enviar << Voltar Cancelar                |               |                   |           |  |  |  |  |  |  |